## General Knowledgebase Articles How to re-download all available updates for Act4Work products?

1. Launch the Act4Work Updater from either the Start menu or directly through file explorer.

If you wish to know how to launch the updater, please see Article ID 1018

- 2. As soon as the updater is launched, press and hold the **Shift** key on your keyboard.
- 3. Once the program finishes scanning, it should now display available updates for all installed Act4Work products. If you do not see any available updates, it is likely you did not press and hold the Shift key quick enough. Perofrming the above steps correctly will always display available updates. Please try the above steps again if you do not see any available updates.

Unique solution ID: #1030 Author: Ahsan Last update: 2019-01-15 20:13